# Guia de referência rápida do histórico de eventos do Catalyst 9800

### Contents

Introduction Estrutura Cliente RRM Alterações de canal Valores de ruído e interferência algoritmo DCA em execução

## Introduction

Este documento é um guia de referência rápida sobre a listagem de eventos históricos de vários tipos com o Catalyst 9800. Ao aproveitar os recursos de registro sempre ativos da plataforma 9800, você pode listar eventos de um tipo específico de forma rápida e fácil, desde que saiba como são as linhas de registro específicas.

## Estrutura

Este artigo trata do uso do comando "**show logging profile wireless**", que passa principalmente por todos os logs binários relacionados à conexão sem fio (que estão sempre ligados, mesmo sem habilitar qualquer forma de depuração ativa).

O "start last <time period>" permite voltar até um certo período nos registros.

O comando produzirá muitos dados no terminal se você não usar o pipe para restringir sua pesquisa, é por isso que todos os exemplos abaixo usam o pipe com eventos específicos.

# Cliente

Listando clientes que foram autenticados com êxito:

myc9800-CL#show logging profile wireless start last 10 days | i Authentication Success 2020/09/26 16:41:21.397677 {wncd\_x\_R0-0}{1}: [ewlc-infra-evq] [19680]: (note): Authentication Success. Resolved Policy bitmap:11 for client 02c0.2901.34c8 2020/09/26 17:04:33.523999 {wncd\_x\_R0-0}{1}: [ewlc-infra-evq] [19680]: (note): Authentication Success. Resolved Policy bitmap:11 for client d280.eb73.6044 2020/09/26 17:21:59.892585 {wncd\_x\_R0-0}{1}: [ewlc-infraevq] [19680]: (note): Authentication Success. Resolved Policy bitmap:11 for client 02c0.2901.34c8 2020/09/26 17:32:09.289109 {wncd\_x\_R0-0}{1}: [ewlc-infra-evq] [19680]: (note): Authentication Success. Resolved Policy bitmap:11 for client 02c0.2901.34c8 2020/09/26 17:32:09.289109 {wncd\_x\_R0-0}{1}: [ewlc-infra-evq] [19680]: (note): Authentication Success. Resolved Policy bitmap:11 for client 02c0.2901.34c8 2020/09/26 17:41:58.123180 {wncd\_x\_R0-0}{1}: [ewlc-infra-evq] [19680]: (note): Authentication Success. Resolved Policy bitmap:11 for client 64b5.c66d.13ac

Listando clientes que obtiveram um endereço IP bem-sucedido:

myc9800-CL#show logging profile wireless start last 10 days | i IP learn successful 2020/09/26 16:41:30.621520 {wncd\_x\_R0-0}{1}: [client-iplearn] [19680]: (note): MAC: 02c0.2901.34c8 Client IP learn successful. Method: DHCP IP: 192.168.1.13 2020/09/26 17:04:37.622905 {wncd\_x\_R0-0}{1}: [client-iplearn] [19680]: (note): MAC: d280.eb73.6044 Client IP learn successful. Method: IP Snooping IP: 192.168.1.36 2020/09/26 17:22:03.830465 {wncd\_x\_R0-0}{1}: [client-iplearn] [19680]: (note): MAC: 02c0.2901.34c8 Client IP learn successful. Method: IP Snooping IP: 192.168.1.13 2020/09/26 17:32:09.966598 {wncd\_x\_R0-0}{1}: [client-iplearn] [19680]: (note): MAC: 02c0.2901.34c8 Client IP learn successful. Method: IP Snooping IP: 192.168.1.13 2020/09/26 17:33:30.236544 {wncd\_x\_R0-0}{1}: [client-iplearn] [19680]: (note): MAC: 3cf7.a4ae.f607 Client IP learn successful. Method: IP Snooping IP: 192.168.1.49

## RRM

#### Alterações de canal

9800# show logging profile wireless | include history-channel

2020/02/13 10:50:03.297 {wncd\_x\_R0-0}{2}: [radio-history-channel] [24955]: (note): Channel change for AP5c83.8f6e.4250 Slot:1 Band:802.11a Previous Chan:100 Current Chan:132 chan width: 40 Reason: DCA Algorithm

#### Valores de ruído e interferência

A seguir, seria necessário definir "set platform software trace wireless chassis ative r0 rrm rmclient-dca info" para exibir as informações nos registros:

9800#show logging profile wireless start last x hours | include rrm-client-dca

2020/06/26 15:44:08.636988 {wncd\_x\_R0-0}{1}: [rrm-client-dca] [9853]: (info): f4bd.9e38.4200 (Radio: 802.11a) Channel set request: on cell to channel 40 from 40 (width 20) to reduce cochannel interference (noise/interference/rssi) from (-128,-128,127) to (-128,-128,127) Reason: 0x1 for slot id: 1 2020/06/26 15:44:08.640828 {wncd\_x\_R0-0}{1}: [rrm-client-dca] [9853]: (info): f4bd.9e38.4200 (Radio: 802.11bg) Channel set request: on cell to channel 6 from 1 (width 20) to reduce cochannel interference (noise/interference/rssi) from (-77,-35,-35) to (-66,-58,-57) Reason: 0x4 for slot id: 0 2020/06/26 15:54:18.671638 {wncd\_x\_R0-0}{1}: [rrm-client-dca] [9853]: (info): f4bd.9e38.4200 (Radio: 802.11a) Channel set request: on cell to channel 40 from 40 (width 20) to reduce cochannel interference (noise/interference/rssi) from (-128,-128,127) to (-128,-128,127) Reason: 0x1 for slot id: 1 2020/06/26 15:54:18.673055 {wncd\_x\_R0-0}{1}: [rrm-client-dca] [9853]: (info): f4bd.9e38.4200 (Radio: 802.11bg) Channel set request: on cell to channel 6 from 6 (width 20) to reduce cochannel interference (noise/interference/rssi) from (-128,-128,-58) to (-128,-128,-58) Reason: 0x1 for slot id: 0

#### algoritmo DCA em execução

```
9800-17#show logging profile wireless start last boot | i Running DCA Algo
2020/02/14 16:23:09.177 {rrm_bg_R0-0}{1}: [rrm-mgr-dca] [22117]: (note): (Radio: 802.11a)
Running DCA Algorithm
```